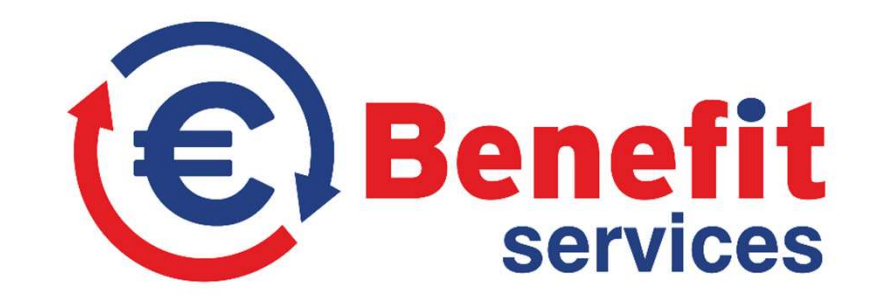

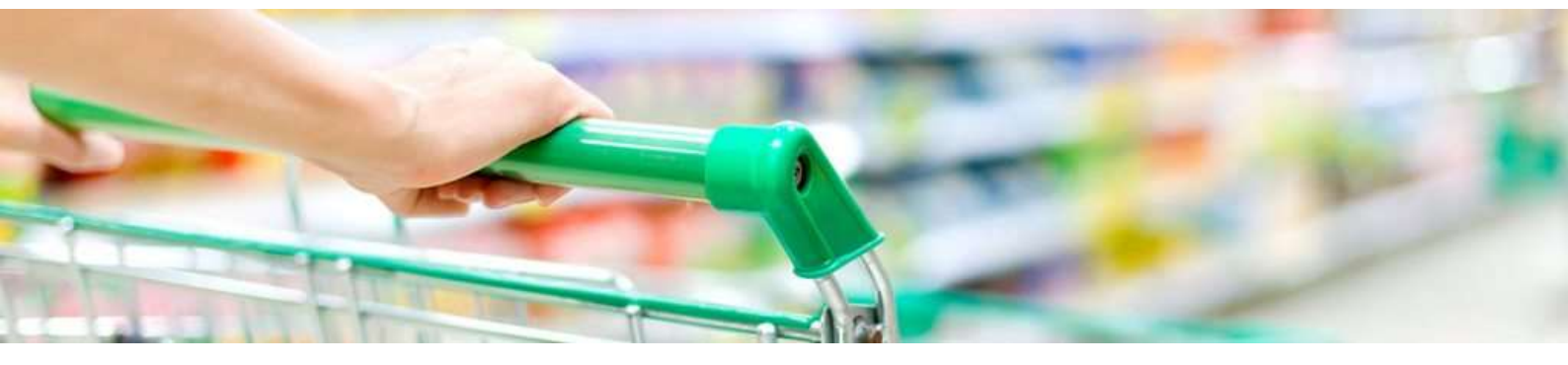

## **ΟΔΗΓΙΕΣ ΧΡΗΣΗΣ E-SHOP** https://benefitservices.gr/e-shop

## ΕΓΓΡΑΦΗ ΔΙΚΑΙΟΥΧΟΥ ΠΡΟΝΟΜΙΩΝ THΣ BENEFIT SERVICES

## ΕΓΓΡΑΦΗ στο e-shop

Για να εγγραφείτε στο e-shop πατήστε το κουμπί "ΕΓΓΡΑΦΗ νέου μέλους»

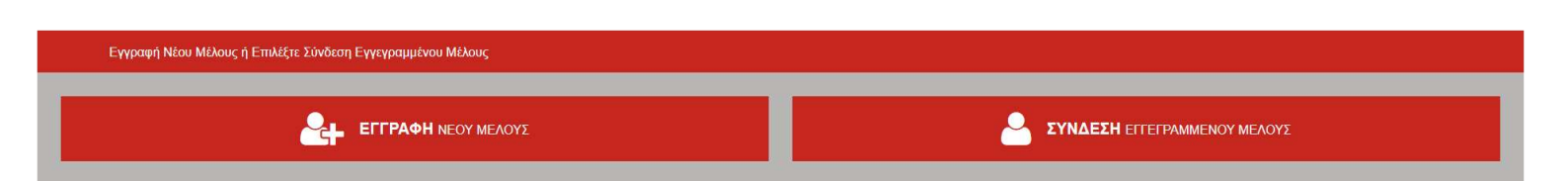

Συμπληρώστε όλα τα πεδία της φόρμας εγγραφής που εμφανίζεται (δείτε την παρακάτω), πατήστε το εικονίδιο «Είμαι στέλεχος ή πολιτικό προσωπικό….» (φαίνεται με μπλε χρώμα παρακάτω) και ανεβάστε αντίγραφο της υπηρεσιακής σας ταυτότητας πατώντας Choose file. Διαβάστε και αποδεχθείτε τους όρους χρήσης και πατήστε ΕΓΓΡΑΦΗ.

| Εγγραφή Νίου Μύλους ή Επιλίξεε Σύνδεση Εγγεγραμμένου Μύλους                                                                                                    |            |                            |    |
|----------------------------------------------------------------------------------------------------|------------|----------------------------|----|
|                                                                                                    |            |                            |    |
| Ολα τα ττέδα είναι υποχρέωτικά                                                                                                    |            |                            |    |
| test m                                                                                                    | test Im    | members@benefitservices.gr |    |
| 975502580                                                                                                    | Ω          | 7                          | NH |
| 18547                                                                                                    | 2110000111 | 2110000111                 |    |
| Επιλέξτε μία από τις παοακάτω επιλονές:                                                                                                    |            |                            |    |
| είμαι στέλεχος ή πολιτικό προσωπικό<br>των Ενόπλων Δυνάμεων ή Σωμάτων Ασφαλείας                                                                                                    |            |                            |    |
| Επιλέξτε Σώμα<br>Αντίγραφο Ταυτότητας<br>Ανεβάστε την υπηρεσιακή σας ταυτότητα προκειμένου να επιβεβαιώσουμε ότι είστε δικαιούχος ή στείλτε την μας με email στο members@militaryclub.gr .<br>Επιτρεπόμενες καταλήξεις : jpg, jpeg, png, pdf<br>Μέγιστο μέγεθος: 10 HB<br>Choose file No file chosen |            |                            |    |
| □ Συμφωνώ με τους Όρους Χρήσης<br>ΕΓΓΡΑΦΗ                                                                                                    |            |                            |    |

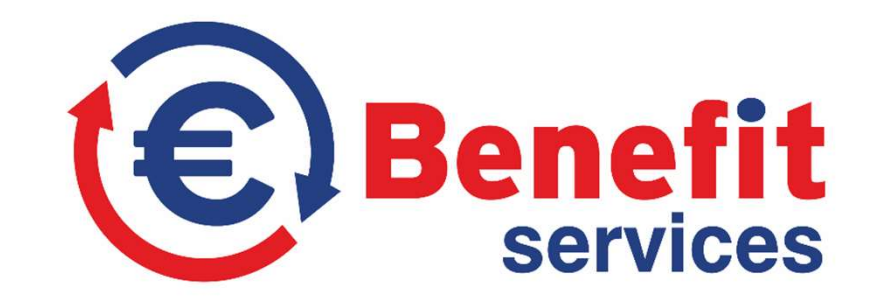

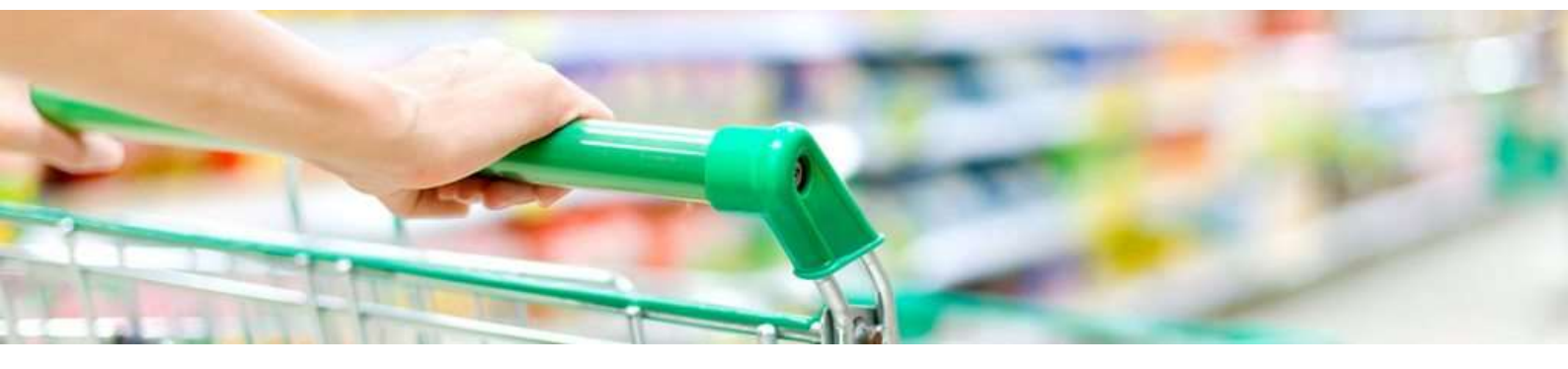

Περισσότερες οδηγίες για την Απόκτηση πρόσθετων καρτών και για τον τρόπο φόρτισης των καρτών σας μπορείτε να βρείτε κάνοντας login στο e-shop μας στο μενού <u>BOHΘEIA</u>